# Návod na párování čističky Xiaomi s aplikací Mi Home a sítí Wi-Fi.

# Před párováním připojení čističky Xiaomi z Wi-Fi ujistěte se, že:

- síť Wi-Fi, ke které se chcete připojit má frekvenci 2.4 GHz,
- router má nastavenou funkci DHCP (dynamické přiřazení adres IP),
- doporučujeme na čas párování vypnutí přenosu mobilních dat v mobilu,
- doporučené je použití zabezpečení sítě Wi-Fi na úrovni WPA-Personal,
- pokud ve vašem okolí se nachází více sítí Wi-Fi (bydlíte v bytovém domě), je párování se nepovede hned napoprvé. Opakujte párování několikrát.
- před párováním resetujte modul Wi-Fi v čističce (můžete to přeskočit, čistička o to požádá v jednom z dalších kroku).

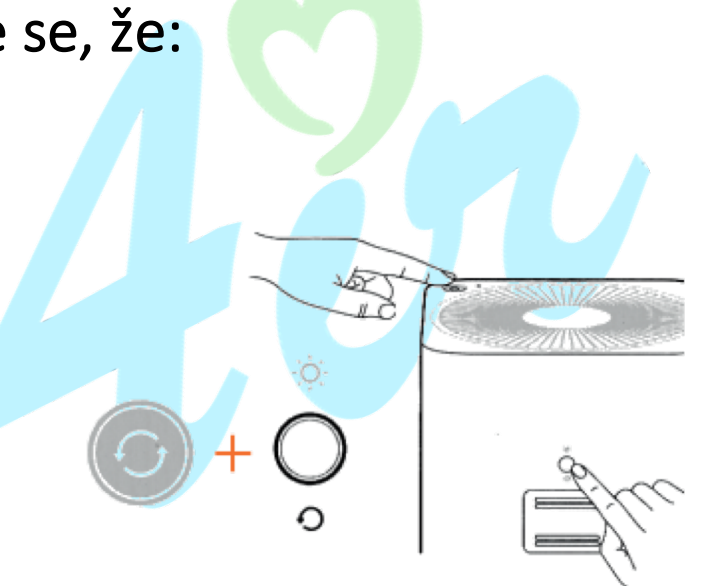

### Reset modulu Wi-Fi

Pokud aplikace se nemůže připojit k přístroji, současně stiskněte tlačítka "volba režimu práce" a "vypnutí podsvícení" na 6 vteřin – dokud neuslyšíte dvojitý signál.

# FAQ (Nejčastější otázky):

## 1. Musím mít router pro připojení k aplikaci?

Ano, zařízení musí vytvořit dočasnou síť, poslouží k předání data (názvu a hesla vaší sítě) z telefonu do čističky, aby čistička věděla se kterou Wi-Fi se může spojit.

## 2. Proč nemůžu najít a stáhnout aplikaci Mi Home z Google Play (Android)/App Store (iOS)?

Aplikace je dostupná pro mobily z systémem Android 4.3 nebo novějším, iOS 9.0 nebo novějším.

### 3. Je možné vymontovat/ vypnout Wi-Fi z zařízení?

Pokud přístroj není připojené do sítě Wi-Fi, modul není aktivní . Vymontování modulu Wi-Fi není možné.

### 4. Zda-li volba regionu užitkování má vliv na dostupné možnosti?

Nemá to žádný význam, jaký region bude zvolený. Funkce záleží pouze na modelu přístroje který jste si pořídili. Nevíme jak tomu bude v budoucnu, protože výrobce umožňuje aktualizaci software.

## 5. Jak ověřím kterou verzi Xiaomi máte doma?

Na spode přístroje je štítek s evropským sériovým číslem, pokud číslo SKU končí písmeny "GL", znamená, že máte evropskou verzi, písmena "CN" znamenají verzi pro čínský trh.

# Nastavení připojení :

Po vytvoření účtu v aplikace Mi Home, zobrazí se okno s seznamem zařízení spárovanými s tímto účtem. V případě nového účtu okno bude prázdné jako na obrázku vedle.

V horní části jsou dvě důležitě věci:

- Název domova
- Tlačítko zodpovědné za přidání do aplikace/připojení z Wi-Fi nového zařízení.

Ťukněte na plus pro přidání nového zařízení.

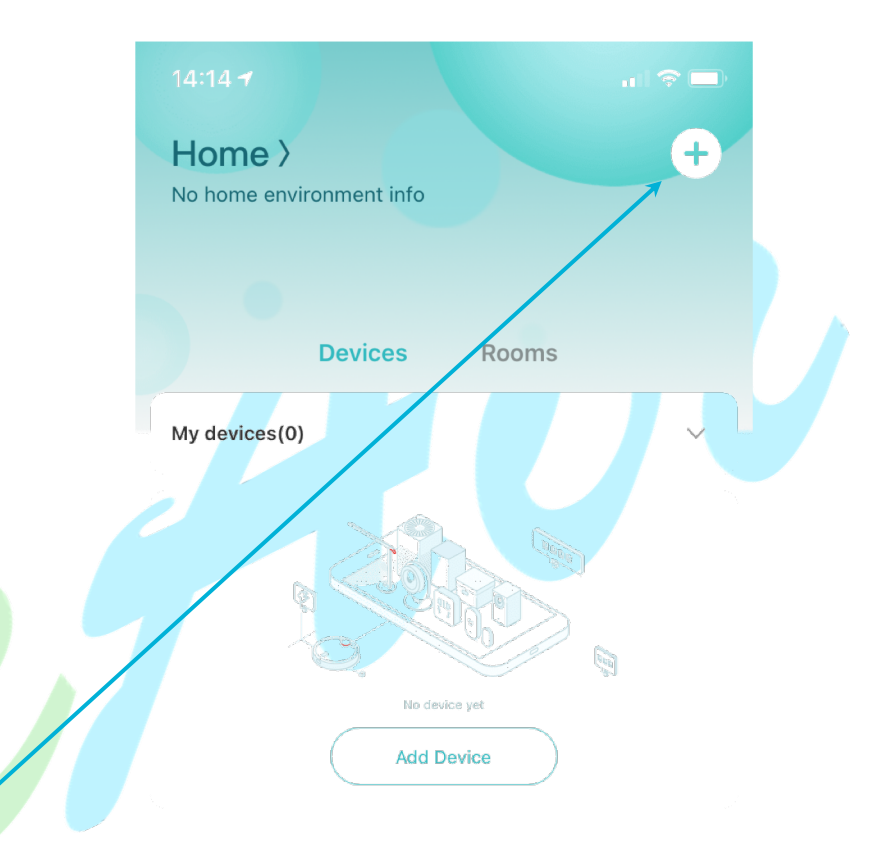

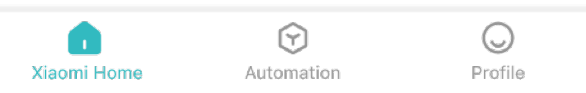

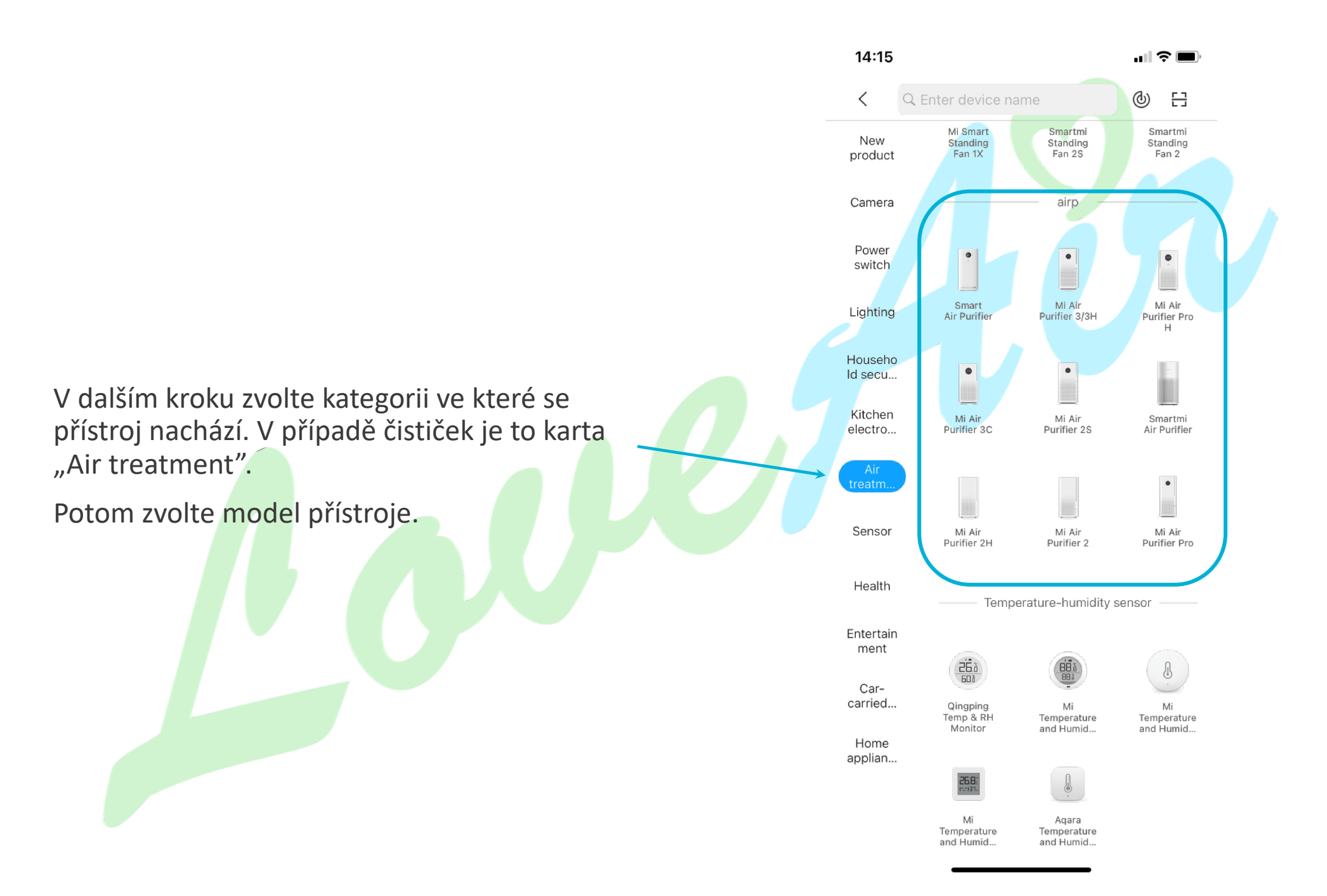

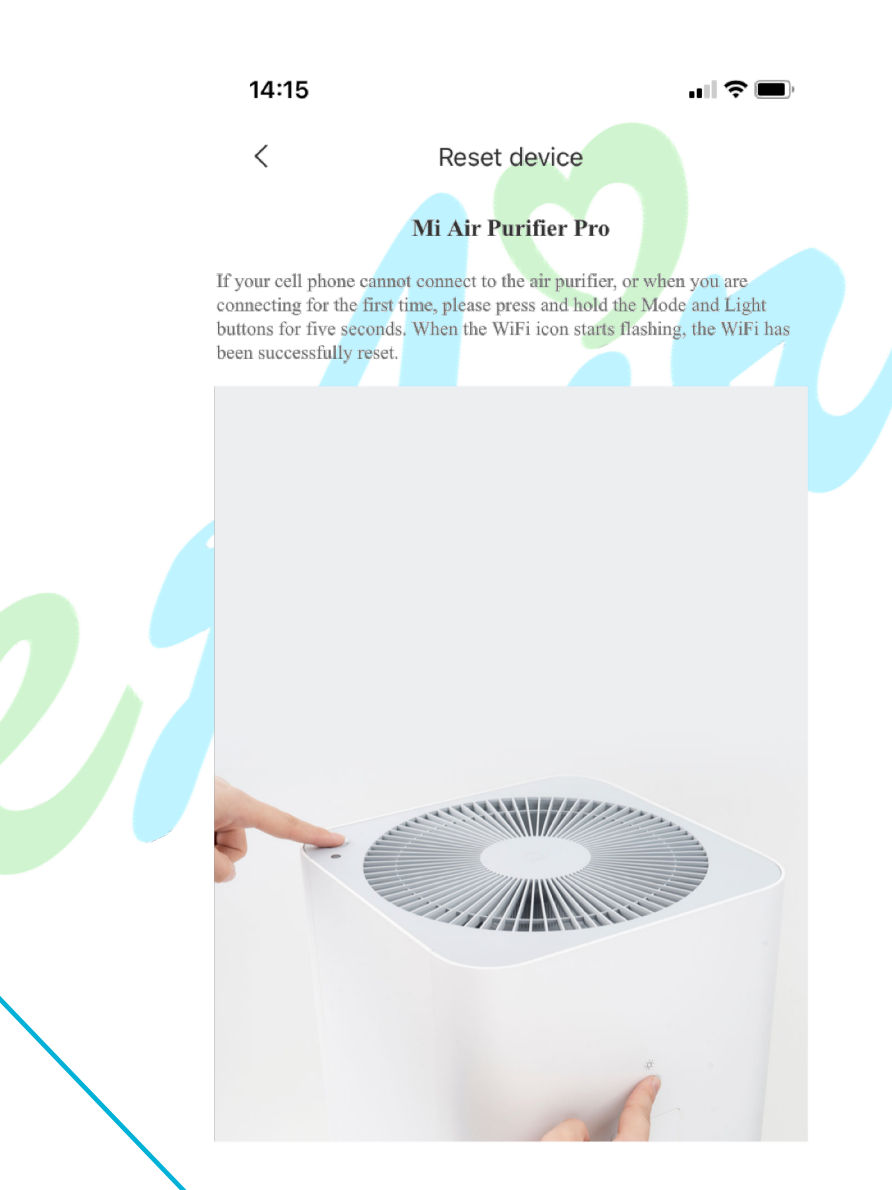

Po volbě modelu zobrazí se okno s požadavkem na reset spojeni, přidržte současně tlačítko nahoře krytu a na zadním panelu na 5 vteřin až uslyšíte cinknutí.

Potom potvrďte a stiskněte "Next".

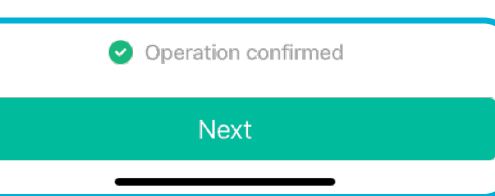

14:15 ..... 🗢 📼 < Select Wi-Fi network This device only supports 2.4GHz Wi-Fi Wi-Fi name only supports alphanumeric characters V dalším okně zvolte název Wi-Fi sitě, ke které se chcete připojit. Většinou aplikace sama vyplní název a heslo, ale doporučujeme zadat tyto údaje manualne. DAJAMI Vyplňte : Název sítě • Heslo sítě Kliknutí symbolu "řas" můžete nahlédnout na heslo, které jste zadali a ujistit se že je správné. Po zadání údajů a akceptaci podmínek používání stiskněte "Next". I've agreed to the User Agreement and Ø Privacy Policy.

V dalším kroku aplikace požádá o připojení k síti vytvořené čističkou. Síť poslouží pro poslání dat sítě Wi-Fi do čističky.

Přejděte do nastavení sítě nebo použijte odkaz, který vás k tomu pošle "Go to Wi-Fi settings".

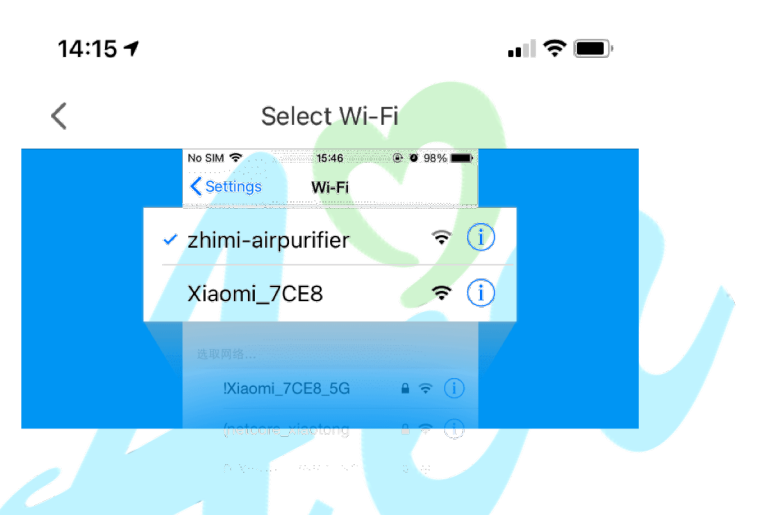

Connect your phone to "zhimi-airpurifier\_xxx" and return to Xiaomi Home app

Go to Wi-Fi settings

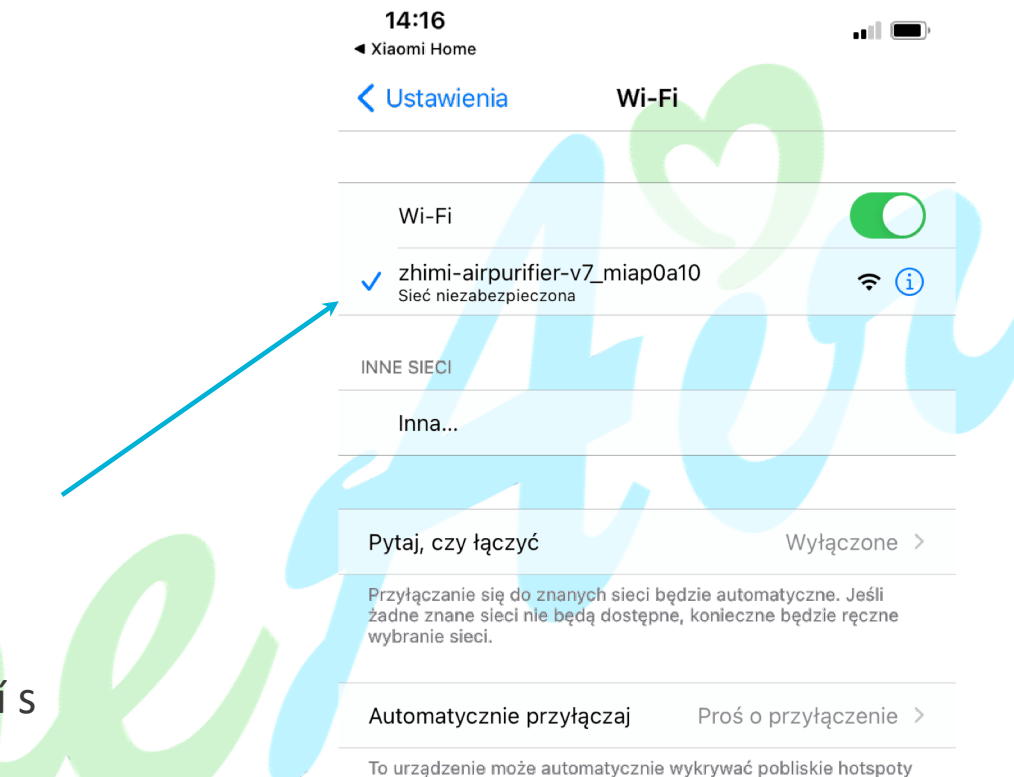

osobiste, gdy żadna sieć Wi-Fi nie jest dostępna.

V nastavení sítě Wi-Fi zvolte síť "zhimiairpurifier-v7\_miapad5e", a vraťte se do aplikace Mi Home.

Síť vytvořená zařízením je pouze pro párování s čističkou, po ukončení celého procesu zmizí a přístroj se připojí do domácí/firemní sítě Wi-Fi.

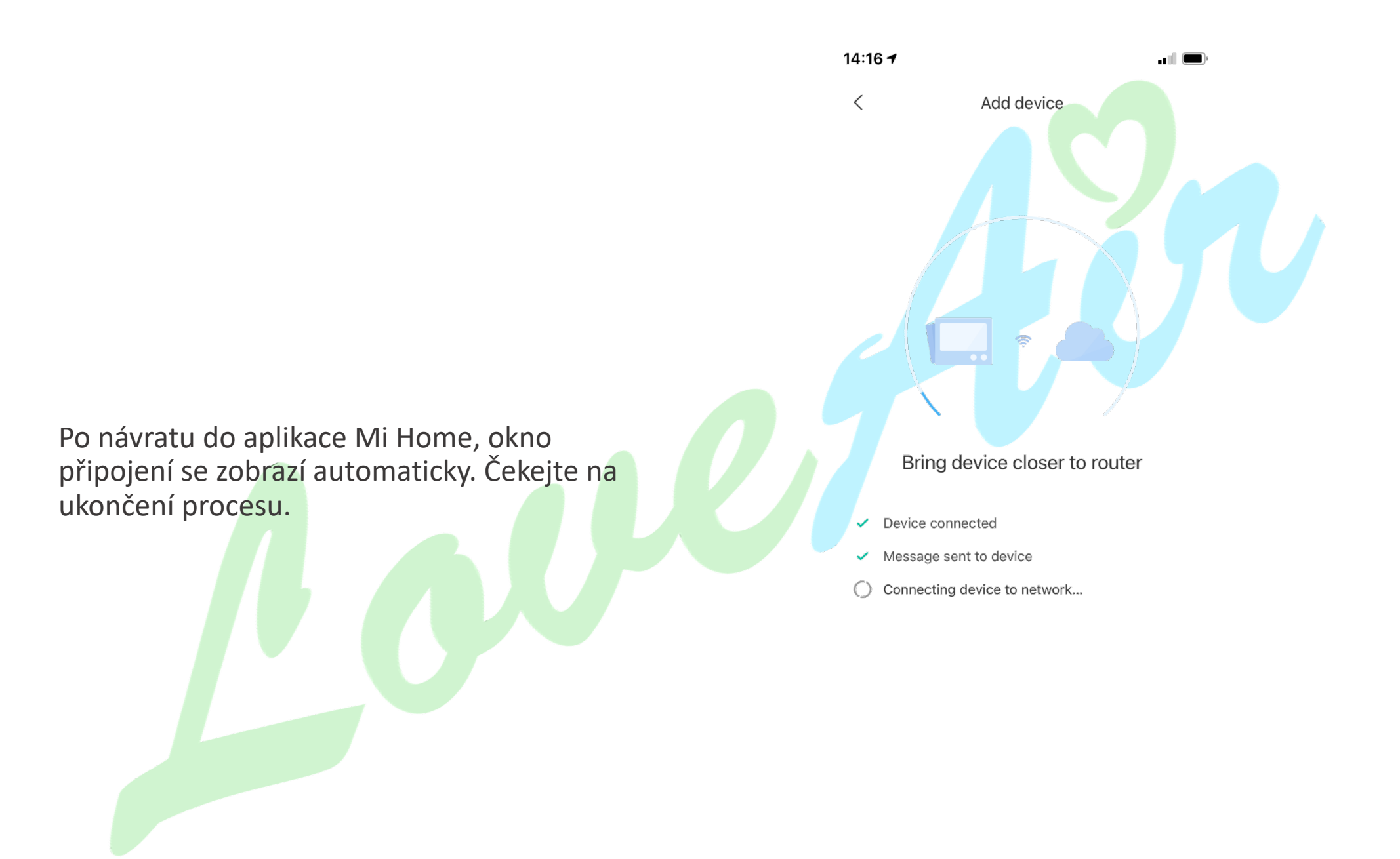

14:16 Home 🔻 Select room Manage your devices more easily Po konfiguraci připojení aplikace požádá na Szatnia volbu místnosti ve které se čistička nachází. **Recommended room** Můžete vybrat jednou z přednastavených nebo přidat vlastní kliknutím na ikonu plusu. Living room Dining room Bedroom Bathroom Kitchen Toilet Kids' room Nursery Home gym Home theater Study Rec room Library Workshop Cloakroom Můžete také přeskočit tento a následující krok. Přístroj nebude přiřazené do místnosti. Back yard Garden Basement Attic Balcony 1/2 Next

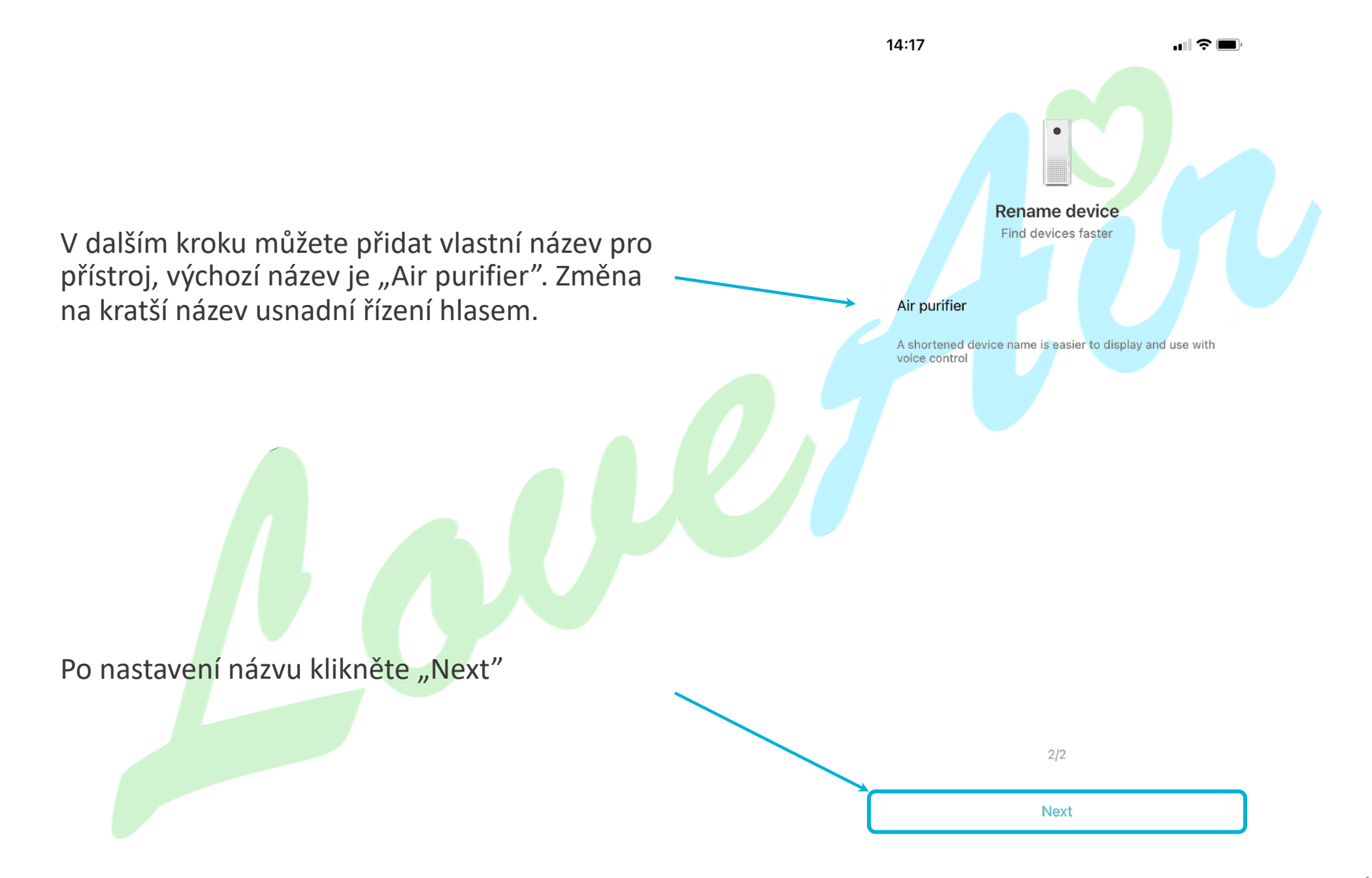

V posledním okně můžete umožnit přístup k čističce jiným uživatelů. Můžete to udělat hned, nebo tento krok přeskočit .

Pokud chcete to udělat hned, stiskněte "Share the home" (pokud máte jiné spárované přístroje) nebo "Only share this device" a postupujte podle dalších instrukcí.

Pro ukončení procesu párování stiskněte "Let's get started"

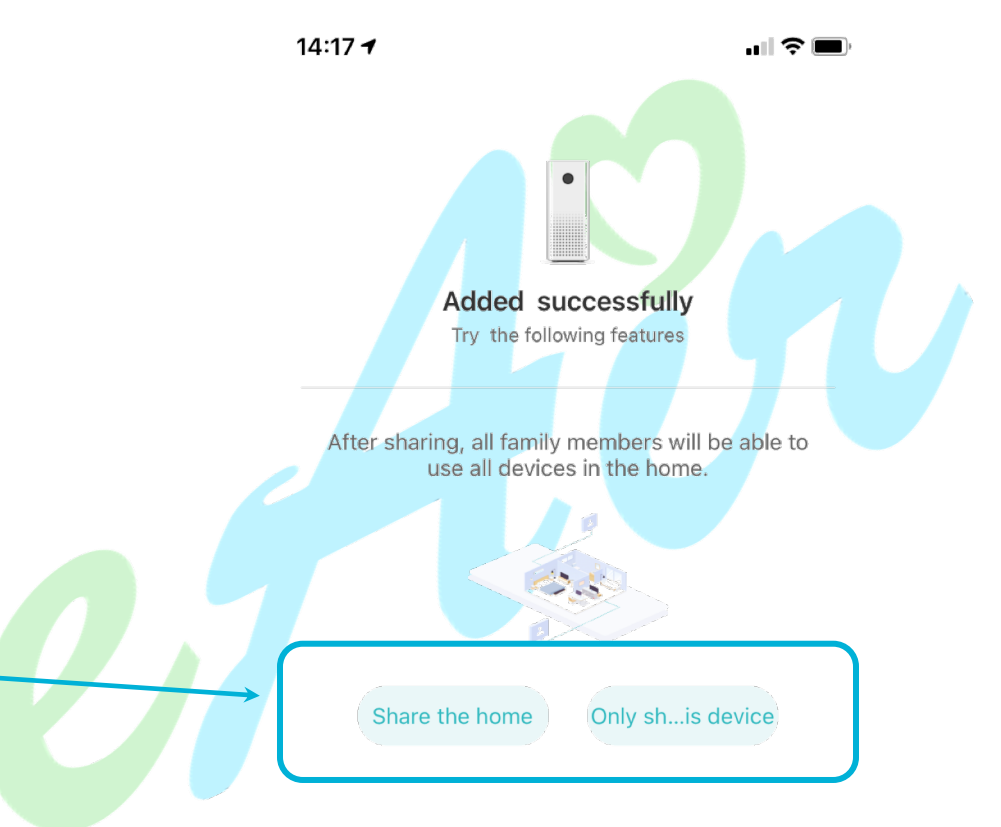

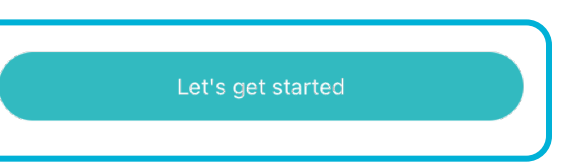

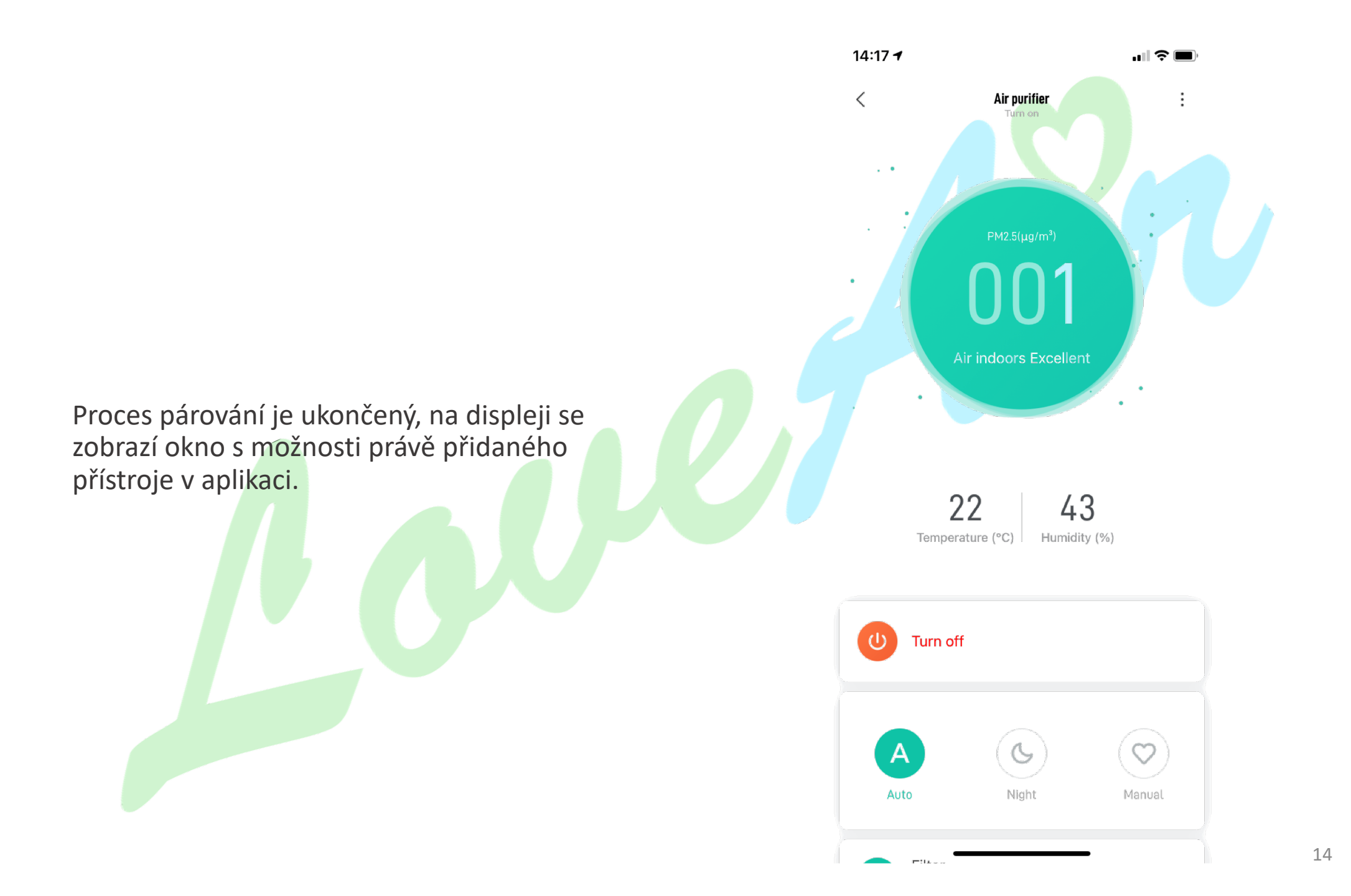

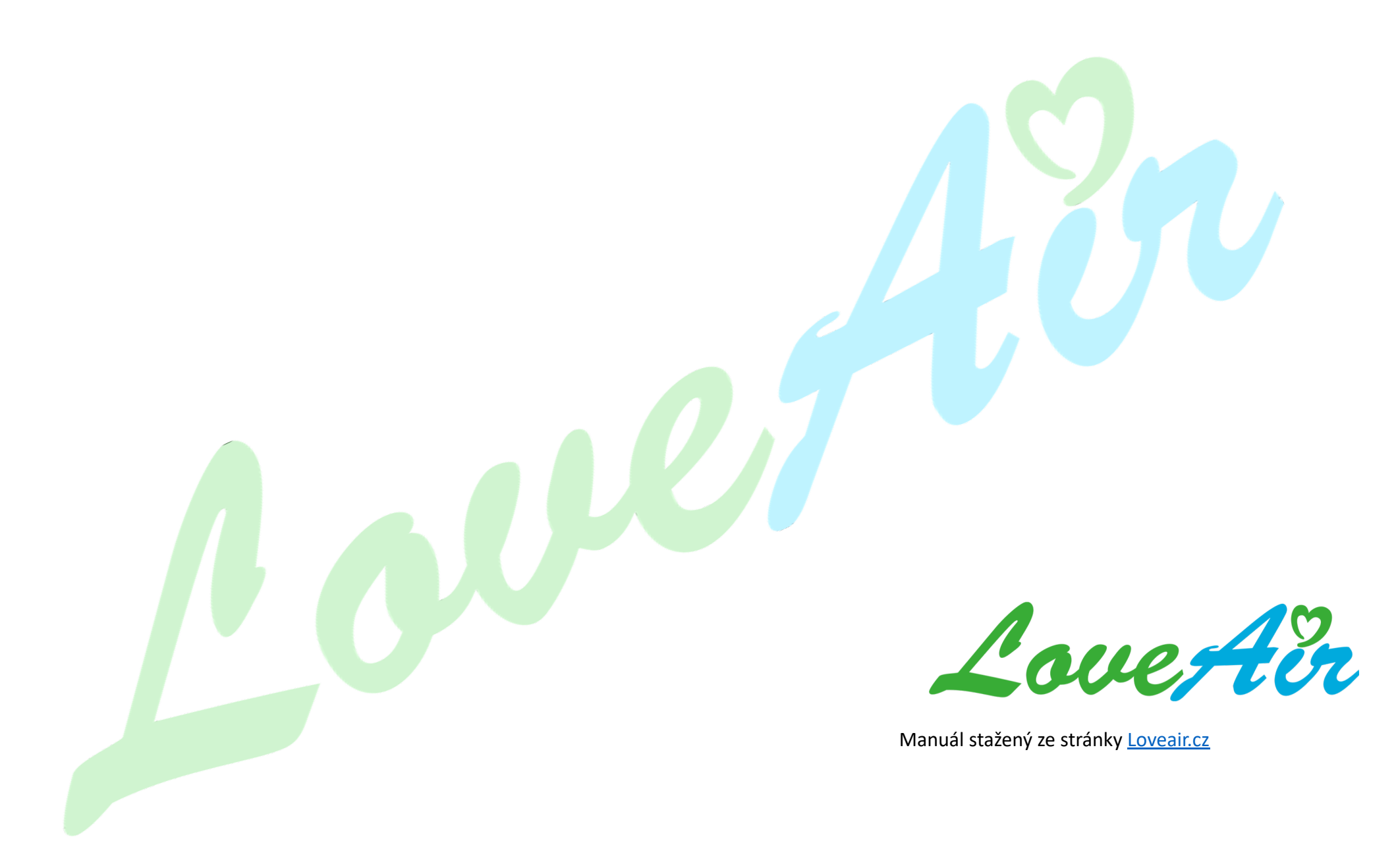